# REGISTREREN VAN BUITENLANDSE VACCINATIES

Versie 3.1 – 24.08.2021

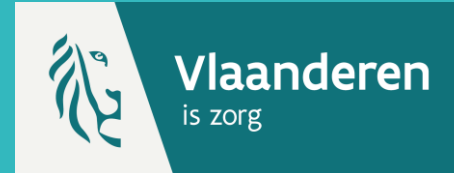

COVID-19 vaccinaties die toegediend werden in het buitenland kunnen enkel worden geregistreerd in Vaccinnet <u>op expliciet</u> <u>verzoek</u> van de gevaccineerd persoon <u>(zie onderaan voor voorwaarden)</u>. Het registreren gebeurt door de behandelde arts (meestal een huisarts) op basis van de bewijsstukken die ter beschikking zijn.

Buitenlandse vaccinaties kunnen <u>enkel</u> geregistreerd worden via de <u>webapplicatie van Vaccinnet</u> – via een individuele registratie. Buitenlandse vaccinaties kunnen niet via een groepsregistratie of via een softwarepakket worden geregistreerd. Dit betekent dat vaccinaties die via een groepsregistratie of via een softwarepakket worden geregistreerd steeds in België moeten zijn toegediend.

Opdat de buitenlandse vaccinatie geregistreerd kan worden in Vaccinnet, moet de gevaccineerde persoon een Belgisch INSZnummer (rijksregister- of BIS-nummer) hebben en voldoen aan één van de onderstaande voorwaarden:

- Een Belgische staatsburger
  OF
- Iemand die zijn hoofdverblijfplaats heeft in België
  OF
- Een partner of kind die samenwoont met een Belgische staatsburger **OF**
- Een partner of kind die samenwoont met iemand die zijn hoofdverblijfplaats heeft in België OF
- Iemand die werkt in België
  OF
- Iemand die studeert in België

### **1. PATIËNT ZOEKEN \***

Navigeer naar de zoekpagina voor patiënten in Vaccinnet:

- Klik op "Zoek persoon" onder "Vaccinatiestatus" aan de linkerkant van het scherm
- Klik op "Een vaccinatie registreren" op de startpagina

Zoek vervolgens de patiënt op in Vaccinnet. Het zoeken van een patiënt kan op 2 manieren:

- Snel zoeken op basis van het rijksregisternummer
- Als u het rijksregisternummer niet weet, kunt u zoeken op basis van één of meerdere criteria, waaronder: naam, voornaam, postcode, geboortedatum, ...

**Tip:** Indien u niet zeker bent wat de voornaam of familienaam is, probeer dan eens de namen in omgekeerde volgorde in te vullen.

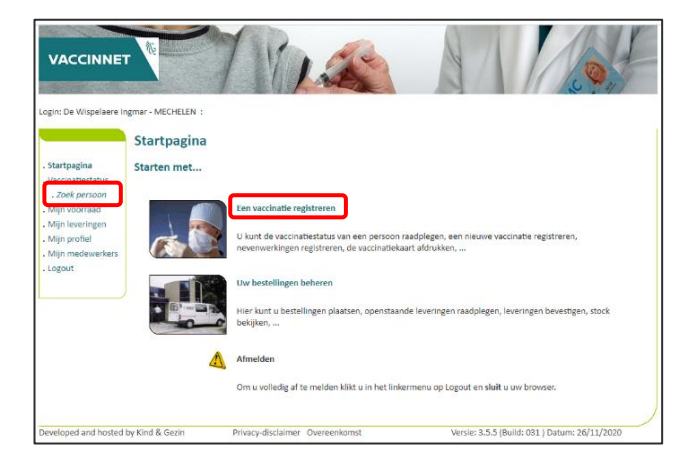

### 2. VACCINATIE TOEVOEGEN

Selecteer de correcte patiënt door te klikken op zijn/haar naam. Het vaccinatieschema van de patiënt opent nu. Selecteer "Toevoegen vaccinatie" onderaan de pagina.

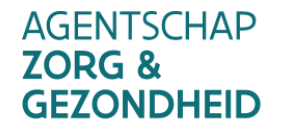

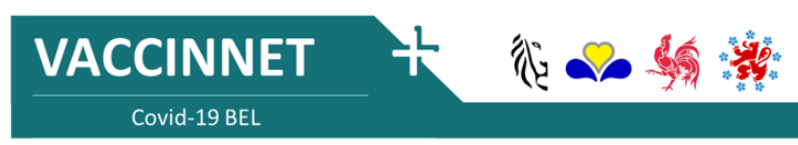

### REGISTREREN VAN BUITENLANDSE VACCINATIES

Versie 3.1 – 24.08.2021

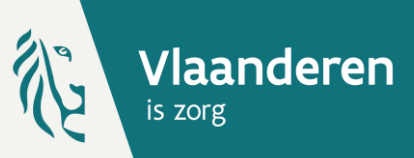

#### **3. REGISTREER DE BUITENLANDSE VACCINATIE \*\***

# Scenario 1: De merknaam van het vaccin is in België erkend

Om de buitenlandse vaccinatie te registreren in Vaccinnet, kiest u het juiste vaccin uit de lijst en selecteert u het land van vaccinatie uit het dropdown menu. Scenario 2: De merknaam van het vaccin is erkend door de World Health Organization (WHO) of erkend door een nationale instelling in Europa maar (nog) niet door België

Om de buitenlandse vaccinatie te registreren in Vaccinnet, kiest u het juiste vaccin uit de lijst en selecteert u het land van vaccinatie uit het dropdown menu. Scenario 3: De merknaam van het vaccin is niet erkend door de World Health Organization (WHO) of door een nationale instelling in Europa of door België

Deze vaccins zijn niet opgenomen in de lijst van vaccins die u in Vaccinnet terugvindt. In dit geval moet u de vaccinatie registreren met de generieke ATC-code die u in Vaccinnet kan terugvinden met de volgende omschrijving: **"Covid-19 vaccines other"**. Vul de naam van het toegediende vaccin in het veld "Bijkomende info over deze vaccinatie".

Het land waar de vaccinatie werd toegediend selecteert u in het dropdown menu.

**Opgelet!** Gebruik in elk van de 3 scenario's steeds een individuele registratie in de webapplicatie van Vaccinnet om te registreren zodat u het land van vaccinatie kan aanduiden. Het is immers belangrijk dat het land van vaccinatie correct wordt meegegeven.

#### **4. REGISTREER DE EXPLICIETE TOESTEMMING VAN DE GEVACCINEERDE**

Het registreren van vaccinaties die zijn toegediend in het buitenland in Vaccinnet kan enkel op uitdrukkelijke vraag van de Belgische resident.

Registreer deze expliciete toestemming van de gevaccineerde persoon in het veld "Bijkomende info over deze vaccinatie". Vul hiervoor de volgende tekst in: "Met akkoord burger".

|                                                                                                    | Vaccinatie registratie                                                                                                    |
|----------------------------------------------------------------------------------------------------|----------------------------------------------------------------------------------------------------|
| . Startpagina<br>. Groepsregistratie<br>. Vaccinatiestatus<br>. Zoek persoon<br>. Zoekresultaten<br>. Vaccinottelijst<br>. Mijn voorraad<br>. Mijn leveringen<br>. Mijn norelie<br>. Mijn nedeverkers<br>. Mijn negistraties<br>. Suportiti | Naam en voornaam: DE CONINCK, BEN<br>Vascal <sup>n71</sup> : Covid-19 Vaccine Sinopharm v<br>Dosk: I v<br>Datum <sup>171</sup> : Lofoof/2021 Land van toediening: [Australie [AU] v |
|                                                                                                    | Bijkomende info over deze<br>vaccinatie (behalve<br>nevenwerkingen):                                                                                                    |
| doorgeven<br>. Logout                                                                                                    | Lotrummer:<br>Lotrummer verplicht bij Covid-19 vaccinaties.<br>Ok Annuleren                                                                                                    |
|                                                                                                    | (*) Verplicht in te vullen.                                                                                                    |

**Opgelet!** Indien het lotnummer van vaccinaties die werden toegediend in het buitenland niet gekend is, moet u **"Onbekend"** vermelden in het veld van het lotnummer.

#### **OPMERKINGEN**

- \* Om een patiënt op te zoeken in Vaccinnet, moet steeds bevestigd worden dat er een medische link met de patiënt bestaat. Als dit niet bevestigd wordt, zal het systeem een foutmelding tonen.
- \*\* Vaccinaties kunnen enkel in Vaccinnet geregistreerd worden voor personen die een Belgisch rijksregisternummer of BIS-nummer hebben.

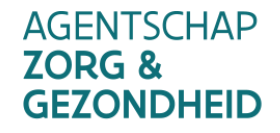

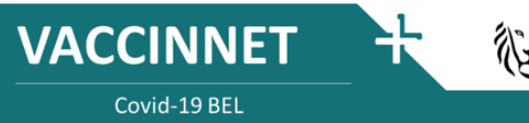

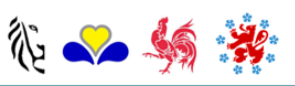